## **CareChamp Setup Instructions**

## 1## Install CareChamp onto Device

## iPhone

- An office member will send you the install link via text message. Tap the link in your text message.
- •

| Barnestorm Text >                                           |
|-------------------------------------------------------------|
| Text Message • SMS<br>Today 12:08 PM                        |
| You have been invited to use the Barnestorm Care Champ app: |
| Tap to Load Preview                                         |
| carechamppro >                                              |

- Tap the Share icon (a square with an arrow) at the bottom of the screen. May look like one of these screens. •
- Scroll down and tap Add to Home Screen. •

| AirDrop Messages Mail | Notes |
|-----------------------|-------|
| Сору                  | ß     |
| Add to Reading List   | 00    |
| Add Bookmark          | ш     |
| Add to Favorites      | ☆     |
| Add to Quick Note     | m     |
| Find on Page          | Ę     |
| Add to Home Screen    | +     |

• Tap Add.

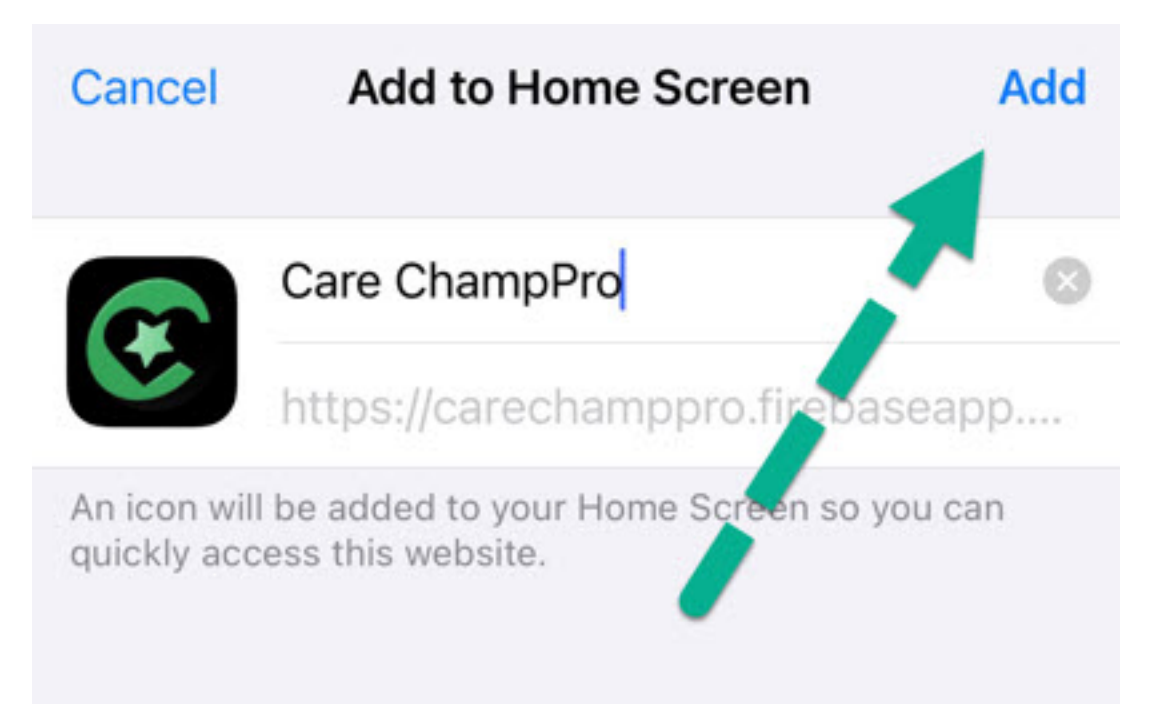

## 2## Log into CareChamp

- Locate and tap the CareChamp icon on your Home Screen. Login using the username and password your supervisor has given
- yoŭ.

IMPORTANT: Tap Allow when prompted for Notifications. This enables the office to send messages through Barnestorm.

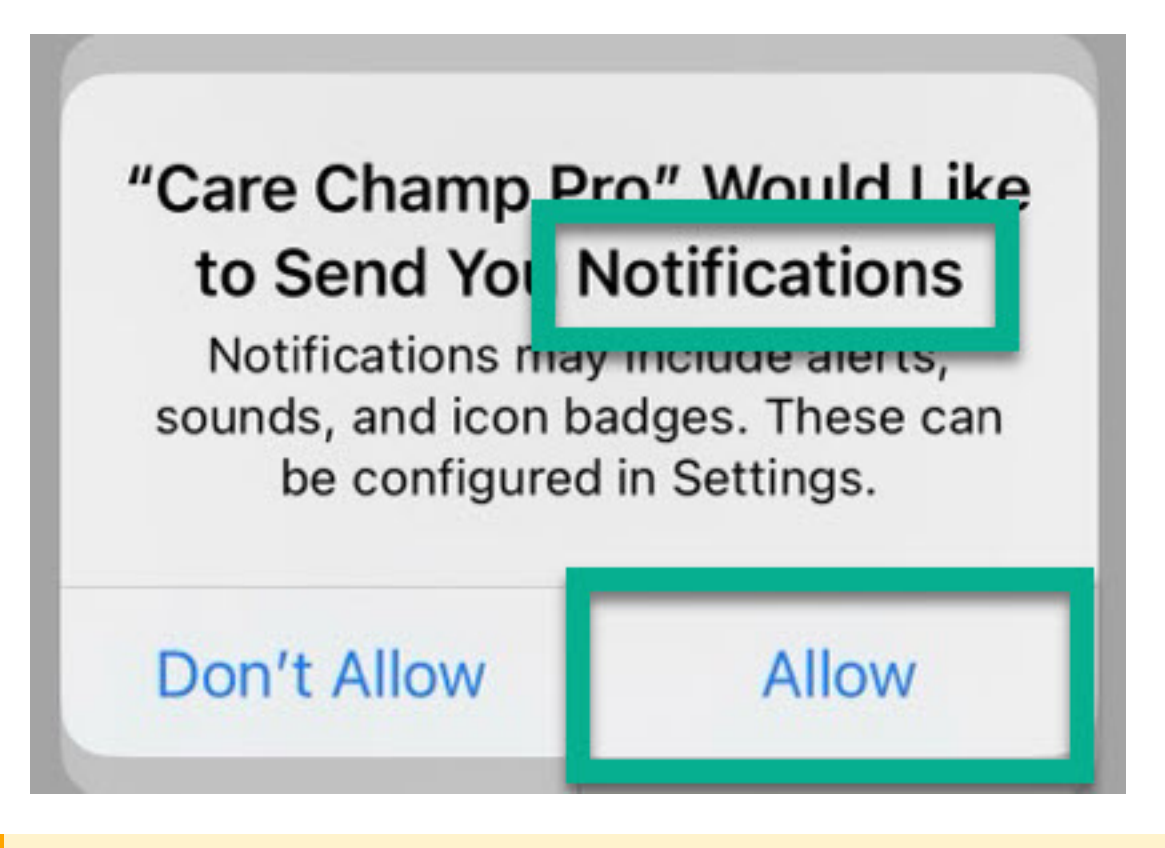

IMPORTANT: Tap Allow for Location Services. This is required to record your location during EVV visits.

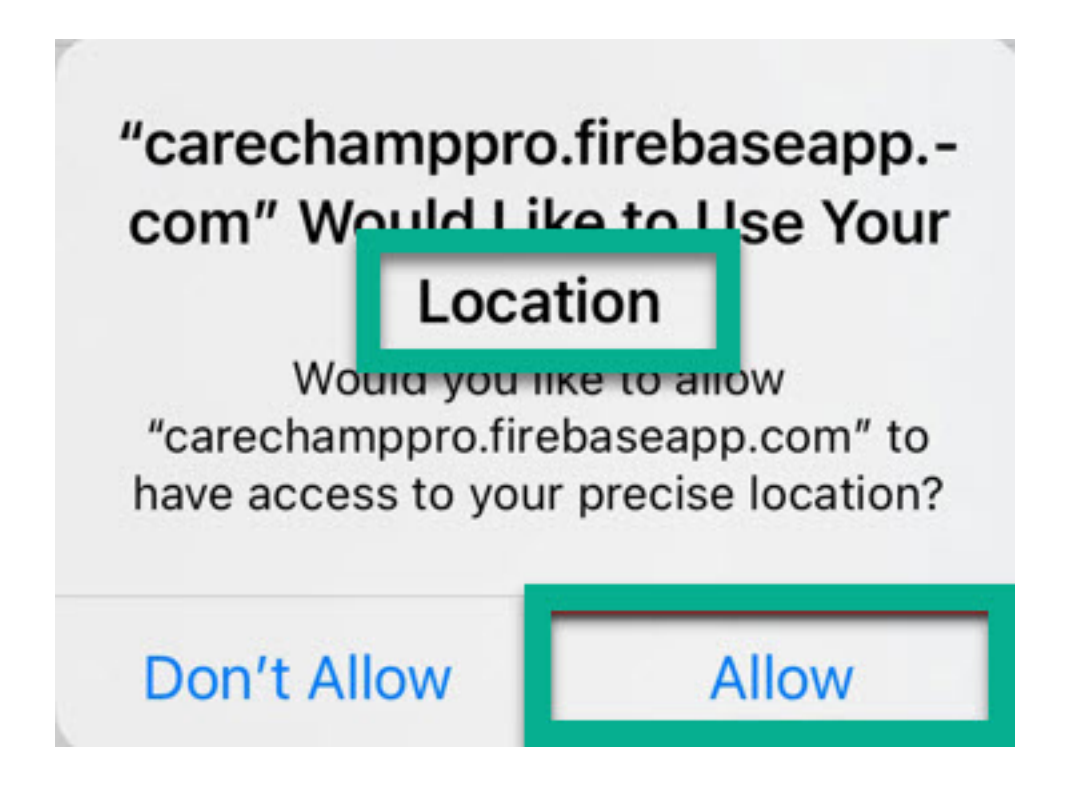

Knowledgebase http://kb.barnestorm.biz/KnowledgebaseArticle51762.aspx